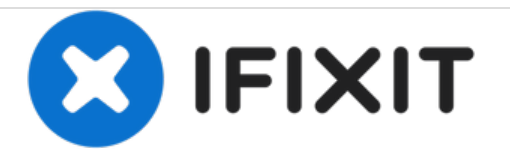

# 更换 iMac 英特尔 27 寸 EMC 2429 光驱

更换 iMac 英特尔 27 寸 EMC 2429 光驱

撰写者: Phillip Takahashi

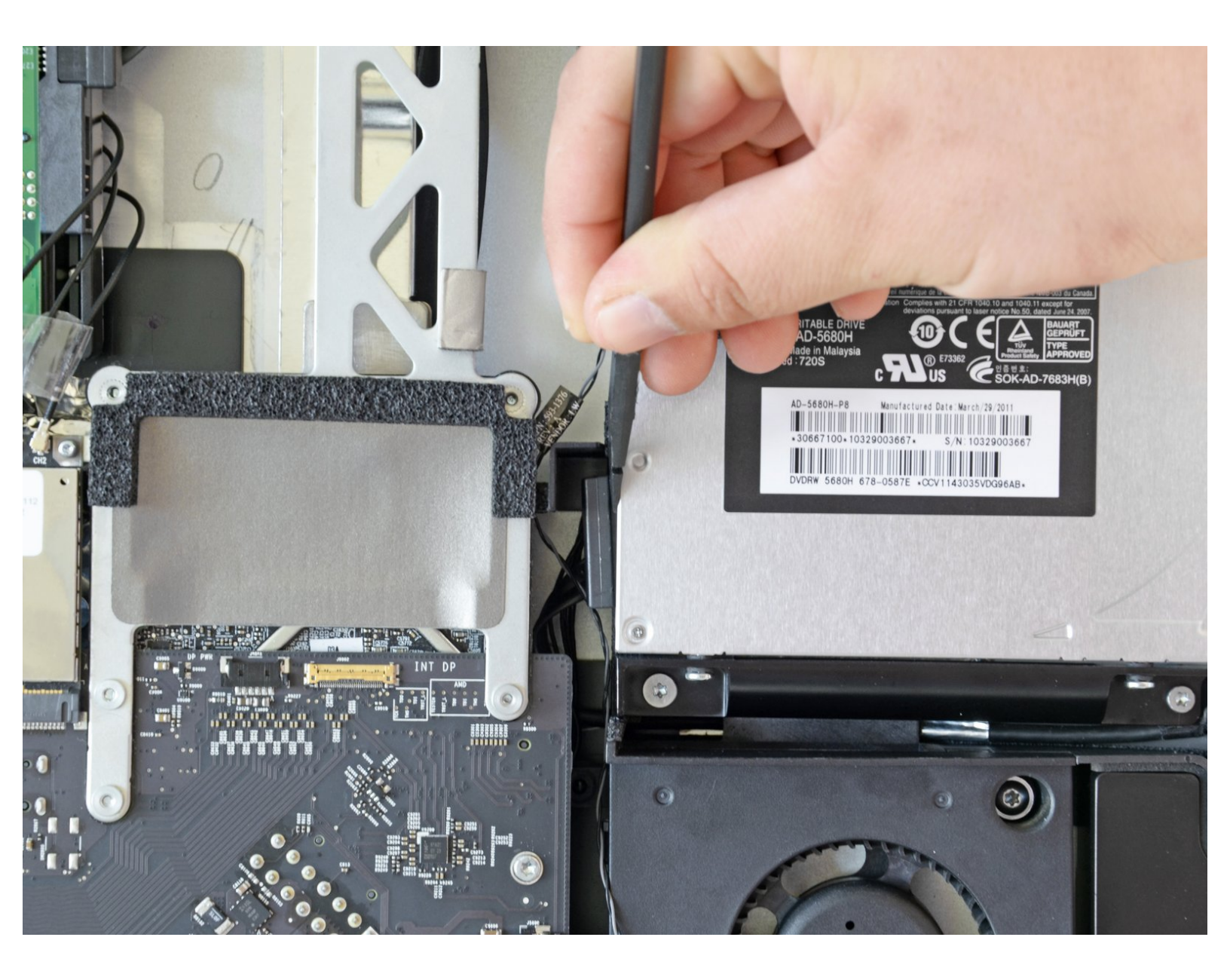

# ▶ 工具:

- Heavy-Duty Suction Cups (Pair) (1)
- Paper Clip (1)
- Spudger (1)
- T10 Torx Screwdriver (1)

#### 步骤1—玻璃面板

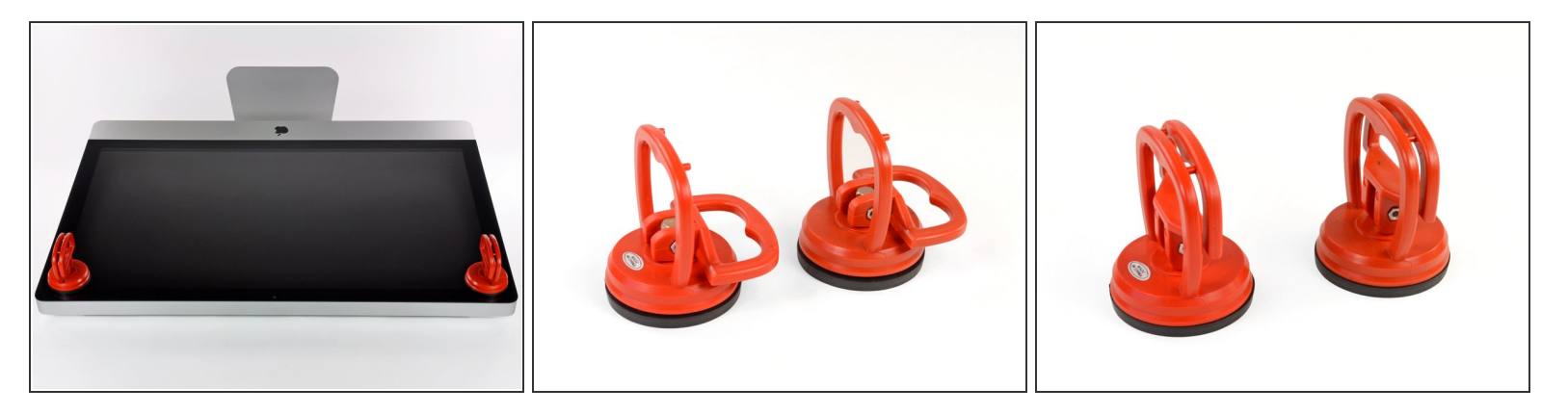

- 将两个大吸力吸盘分别吸附在玻璃面板的左右上角。
- (i) 在将<u>吸盘</u>吸附在玻璃面板上时,请将吸盘放置在玻璃面板上然后按照图二方法将拉环横置。
- 然后将拉环扶住,接着抬起拉环,使之与另外一个拉环平行。(如图三)
- - [1]: 译者注:不必非使用蒸馏水,也可以使用饮用纯净水。
- ∧ 切勿使用吸盘来移动显示屏,如果其中一个没有吸附牢固的话可能会打碎屏幕。

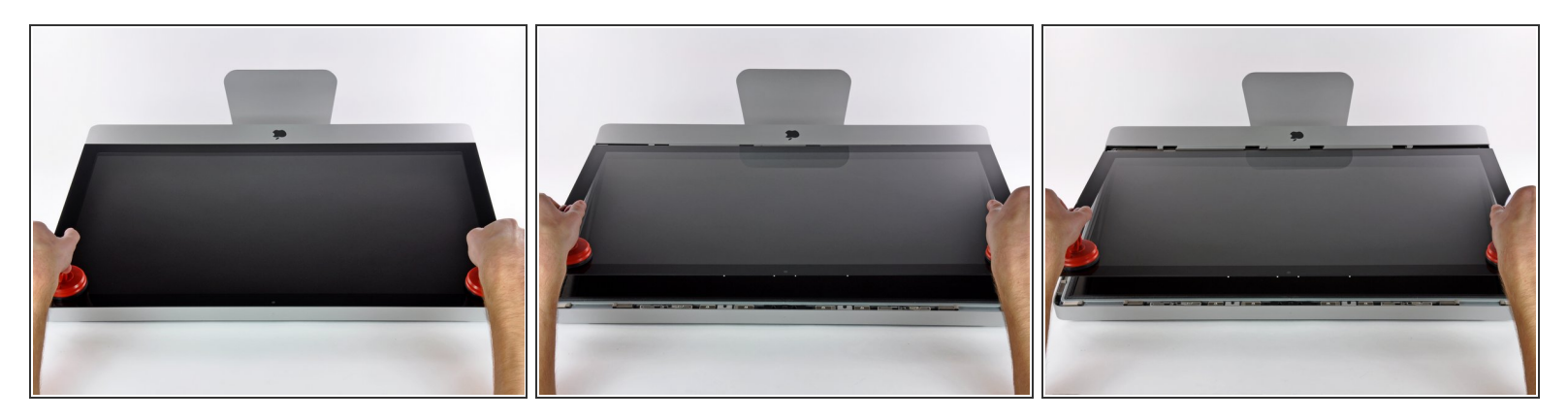

- 小心的抬起玻璃面板,抬升起足够的高度,来让面板与卡扣相分离。
- 小心的将iMac玻璃面板拉离iMac外壳,放在一边。

∧ 切勿使用吸盘来移动显示屏,如果其中一个没有吸附牢固的话可能会打碎屏幕。

∧ 将玻璃面板安放好后请释放掉吸盘,因为随着时间的推移吸盘可能会弄破玻璃。

★ 在重新安装时请确保玻璃面板内部以及LCD显示屏内部的清洁,以防止日后使用时被屏幕内部的指 纹和灰尘所困扰。

# 步骤3—显示器

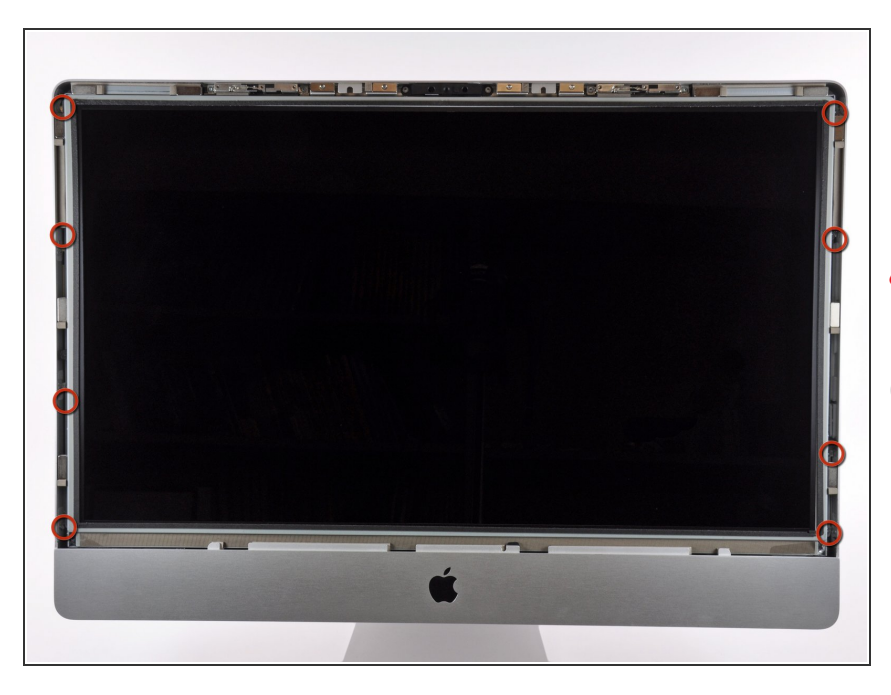

拆下固定在LCD外壳上的八个T10大
 小的内六角梅花螺丝。

⚠ 注意不要去用您的手指触摸屏幕,否 则可能留下难以去除的指纹。

<p

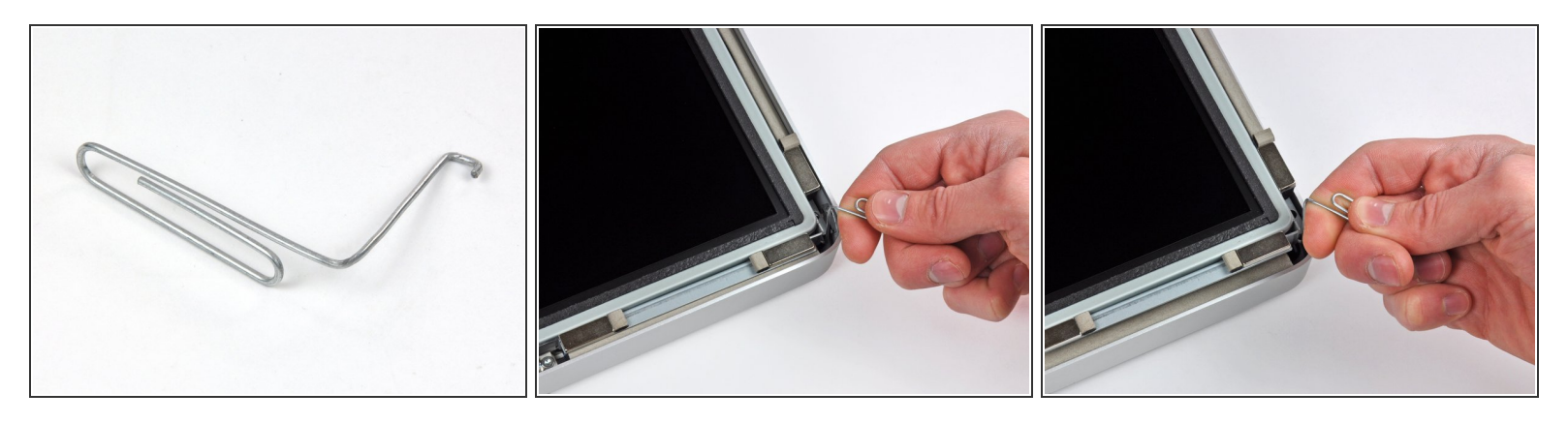

- 仔细地把iMac背面朝下放在平坦的表面。
- *i* 由于严格的公差[2],您将不得不使用一个细小的带钩的工具把屏幕从外壳中抬起。就像您在第一张照片里所看到的,我们用一个弯曲的曲别针制作了一个小工具,以下称其为小曲。
  - (i) 或者,使用我们的<u>双硬盘套件</u>,里面包括一对非常适合这项任务的有尖的镊子。
    - [2]: 译者注:英文原文为Tight tolerances,猜测应该为"紧凑的边缘"之意。
- 使用刚刚制作的小曲,把屏幕的顶部边缘的一边从金属外壳中翘起。

(?) 翘起屏幕之后,抓住它,同时用小曲翘起其它边缘。

- 抓住并向上抬起屏幕到一个足够操作里面线缆的高度。
- ⚠️ 不要将屏幕的上边缘从外壳上抬起过多,因为几个短带状电缆仍然连接着两个部件。

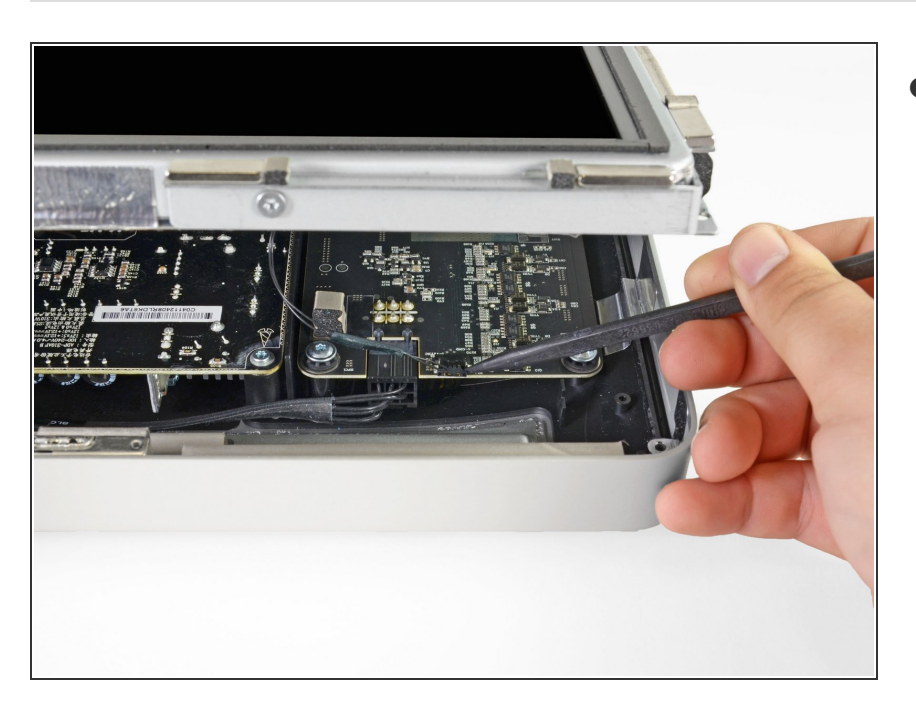

- 断开在屏幕的左上角的垂直同步线缆
   [3]。使用一个带尖的撬棒把侧面的拉环从其接口轻轻地拔出。
  - [3]:译者注:英文原文为Vertical sync cable,不好翻译,请直接参 考图片。

#### 步骤 6

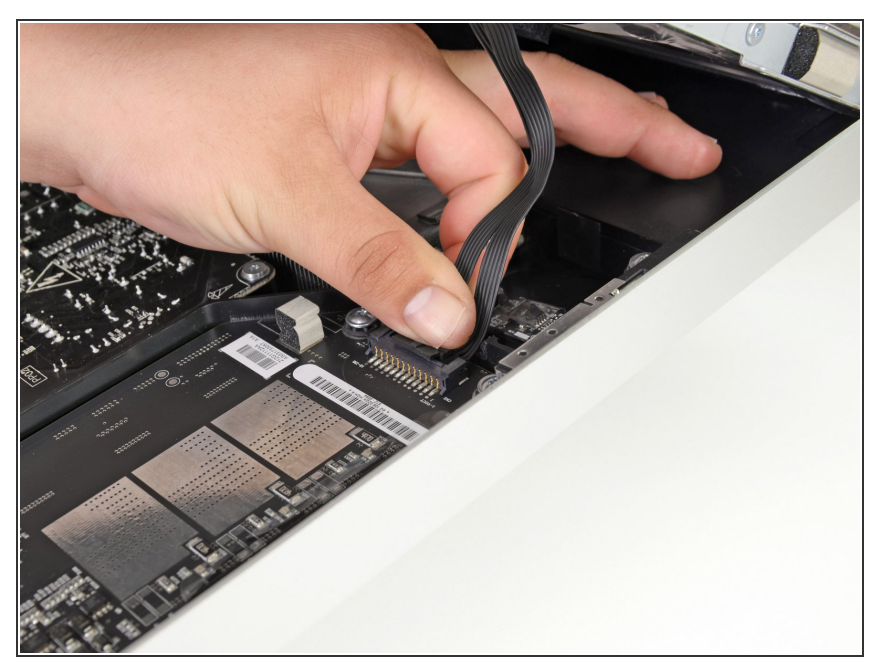

- ⚠️ 这一步,您的手将靠近暴露出来的电 源后部。为了避免电路板上的许多大 型电容器瞬间放电产生的高压冲 击,请勿触摸电源后部。
- 用手按下拨片并将LED背光排线滑动 到屏幕的底部,从而将其拔出。

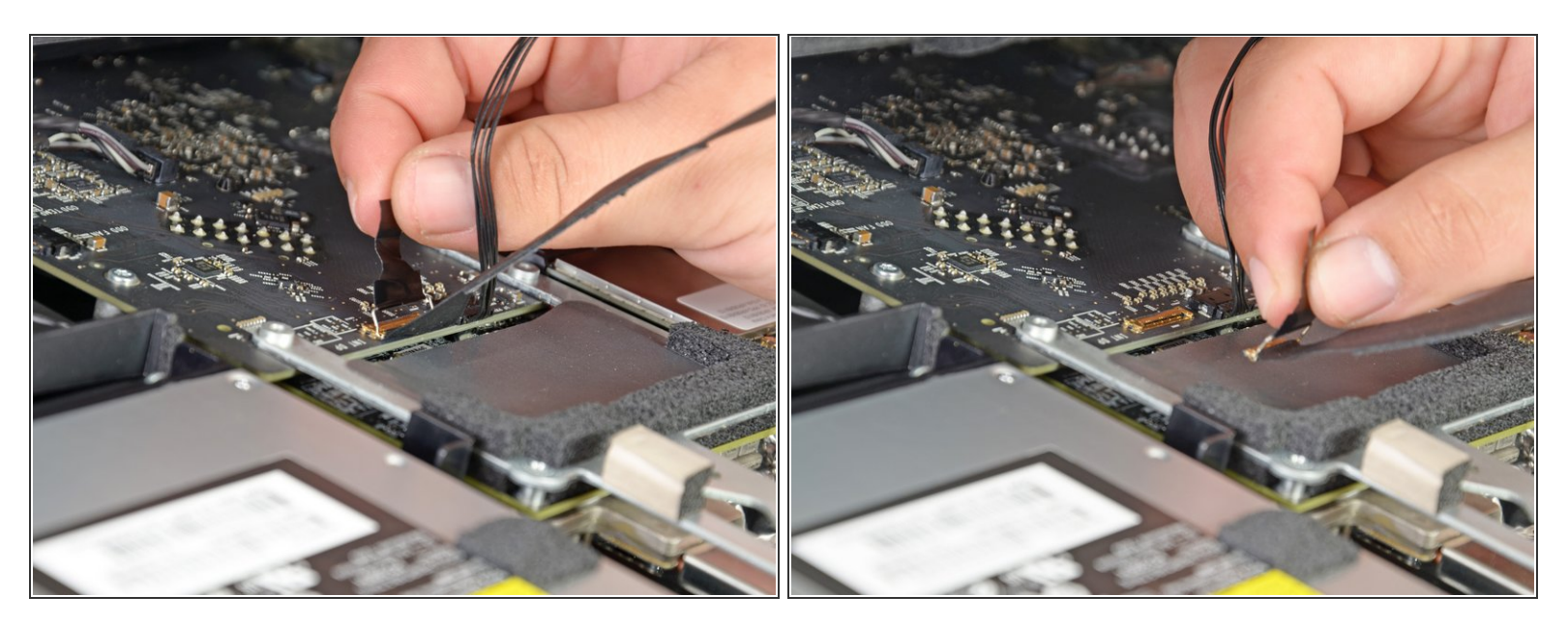

● 直直地拉起黑色拨片从而断开屏幕数据排线ZIF接头的闩锁。

⚠️ 不要用力拉,否则您会损坏接头和插座。

● 继续朝上拉黑色拨片,以分离屏幕数据排线。

## 步骤 8

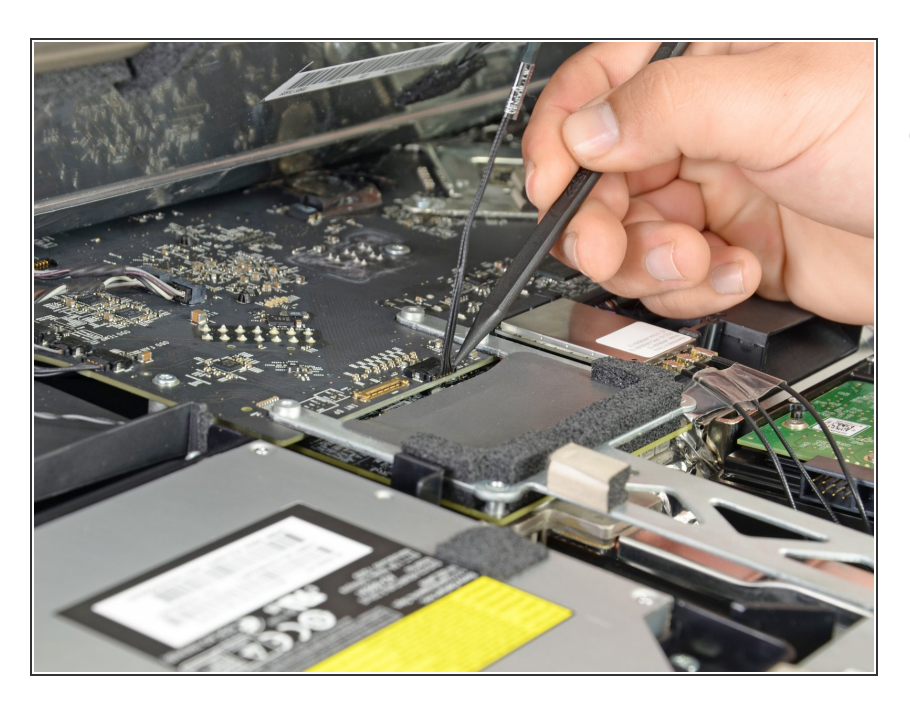

使用一个带尖的撬棒断开显示器电源
 线缆旁边的屏幕数据排线。

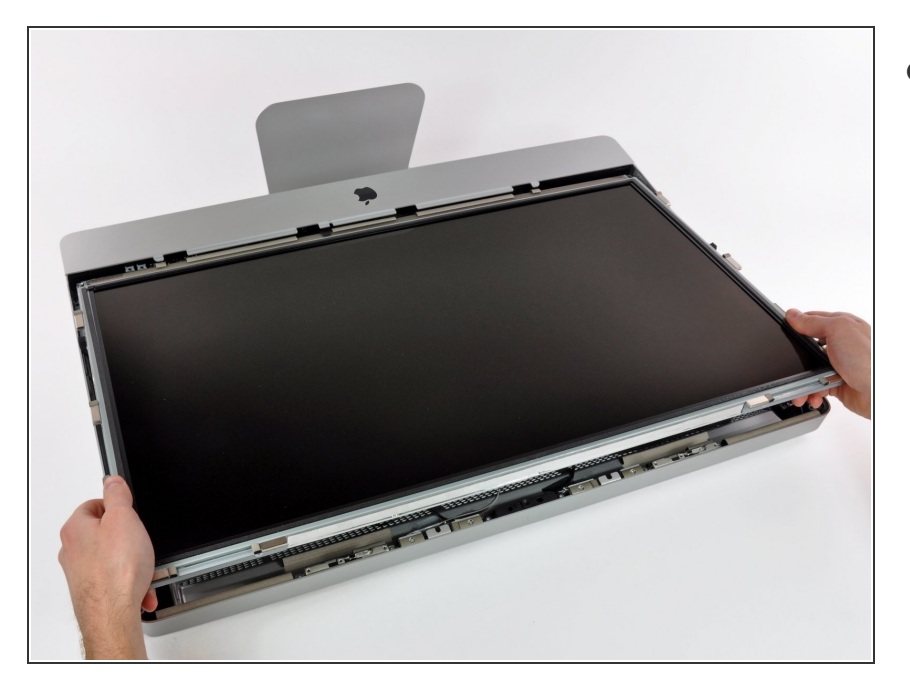

● 从iMac的顶部边缘位置小心翼翼地拉 出屏幕,然后从iMac外壳中拿出。

# 步骤 10 — 光驱

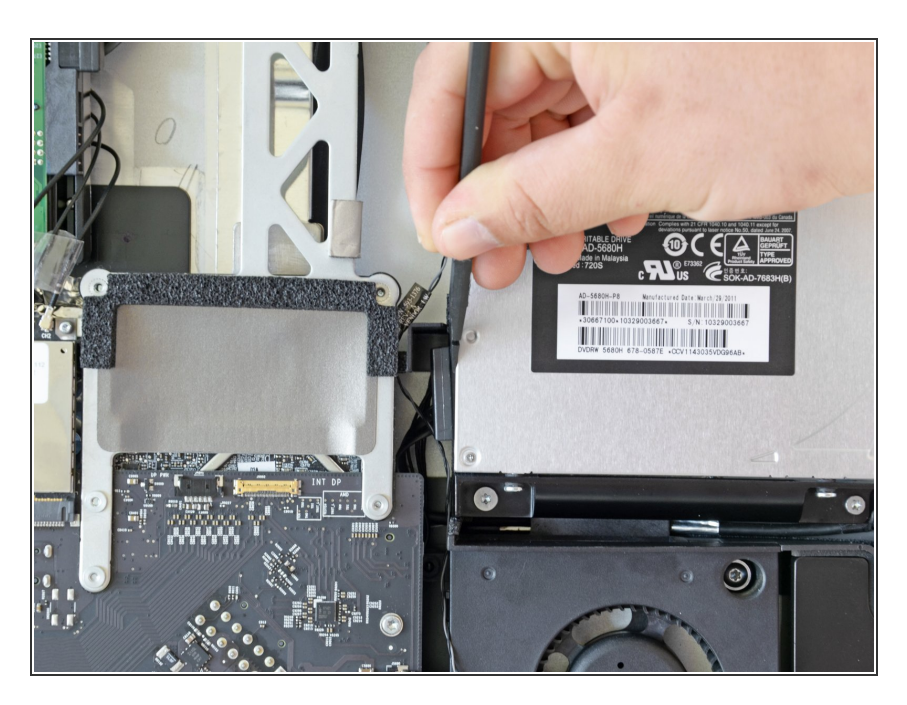

 使用撬棒平头的一端把光驱数据线从 光驱旁边拉出来。

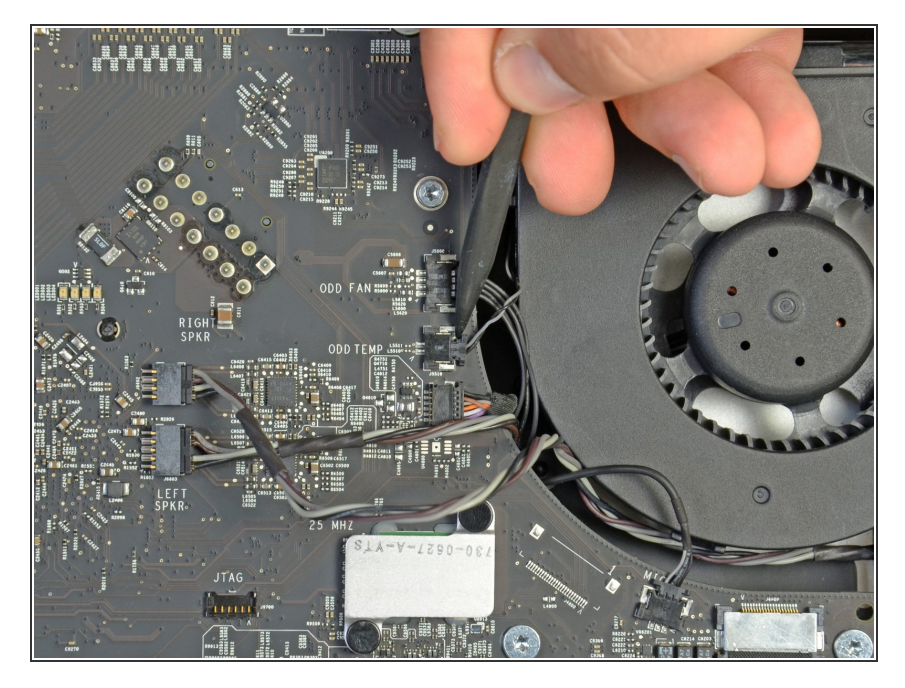

使用撬棒的尖端把光驱的热感应接口
 从支架拉出来。

# 步骤 12

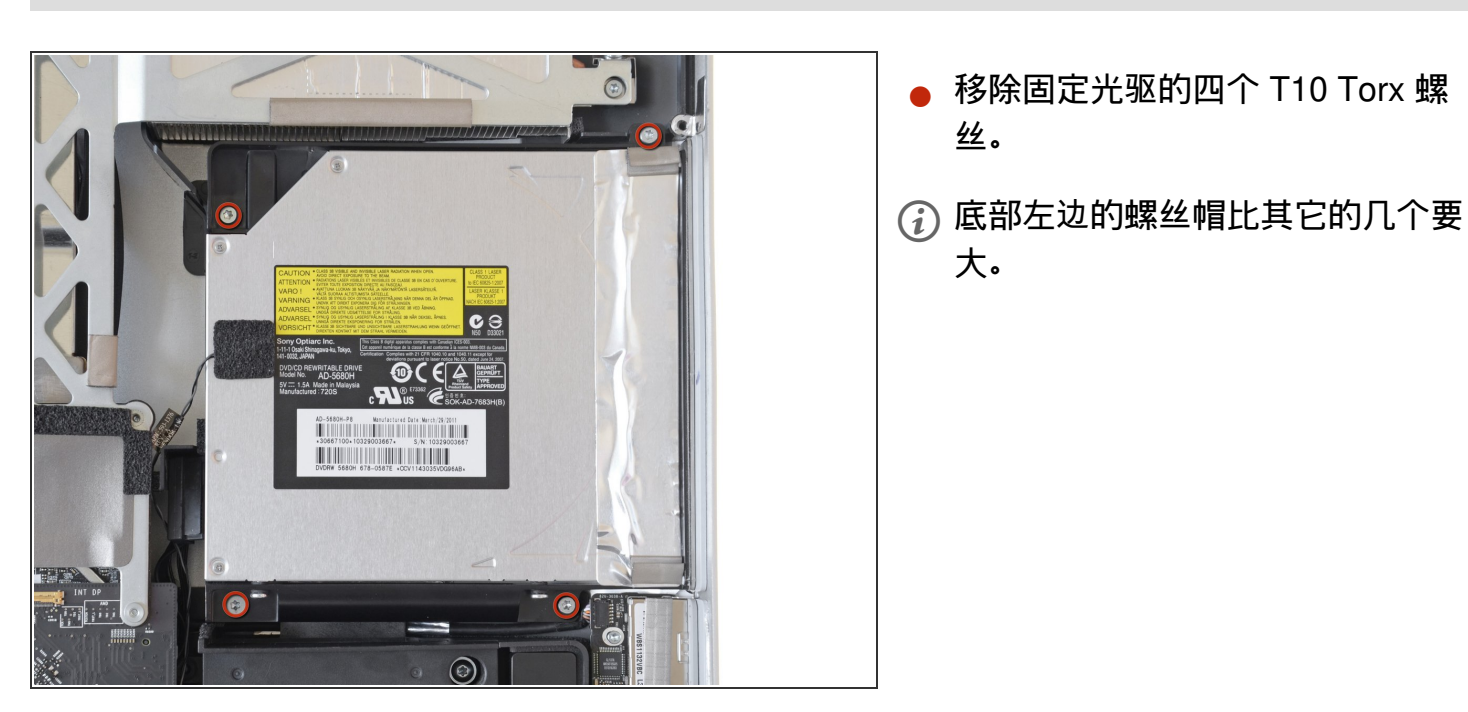

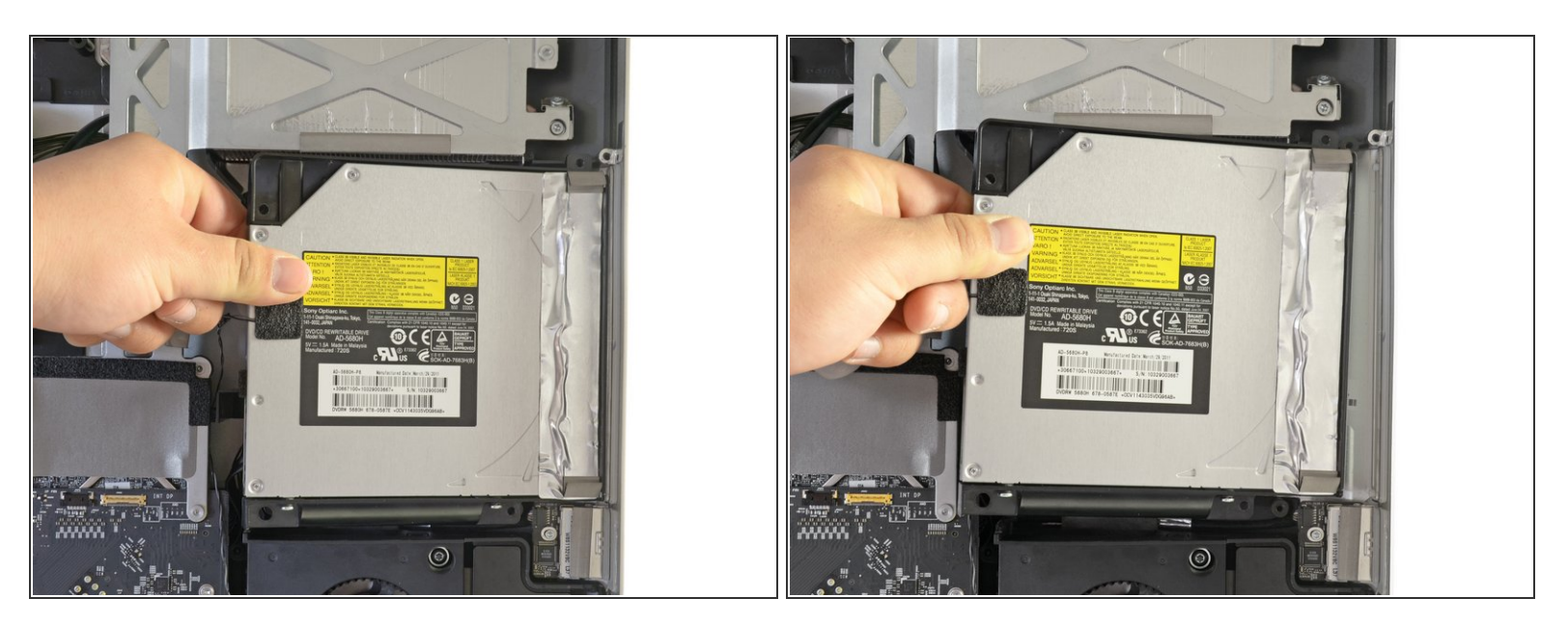

● 轻轻地拉起光驱的左边角落,把它拉到边上释放中间的针扣。

⚠ 在移除光驱的时候小心不要扯断热感应线。

请按逆序重组设备。